## ■Edgeの設定変更方法について

- (1) Edge のアドレスバーに以下を入力して Enter キーを押してください。
  edge://flags/#edge-new-pdf-viewer
- (2) タブに「試験段階の機能」と表示され、以下の画面が現れます。
  "New PDF Viewer"の設定がおそらく"Default"になっているので、 "Disabled"を 選択してください。

| New PDF Viewer                                                                           |                     |   |
|------------------------------------------------------------------------------------------|---------------------|---|
| Enables the new experimental version of PDF reader. – Mac, Windows                       | Default             | ~ |
| <u>#edge-new-pdf-viewer</u>                                                              | Default             |   |
|                                                                                          | Enabled<br>Disabled |   |
| COPIF for PDF viewer extension                                                           |                     |   |
| Use an OOPIF for the PDF Viewer Extension, instead of a GuestView. – Mac, Windows, Linux | Default             | ~ |
| <u>#edge-pdf-extension-oopif</u>                                                         |                     |   |
|                                                                                          |                     |   |
| Show thumbnails on scroll for PDFs (Old PDF Viewer)                                      |                     |   |
| Show thumbnails, instead of white placeholder pages, when scrolling through a PDF. Not   | Defeult             |   |
| applicable to the new PDF viewer. – Mac, Windows, Linux                                  | Derault             | × |
| #odgo.pdf.chow.thumbpailc.on.coroll                                                      |                     |   |

(3) ブラウザを再起動して、再度、朝日新聞クロスサーチにログインしてください(ブラ ウザの落とし忘れにご注意ください)。

※ご注意:

ブラウザの設定を書き換えることになりますので、他のページの閲覧に影響がする可能性 があることをご認識ください。